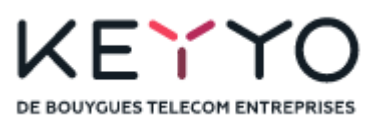

# **OpenScape Business V3**

# How to Configure Keyyo SIP Trunk France

# About this document

This configuration guide describes an example of how to set up the *Keyyo* SIP trunk as an ITSP connection to the OpenScape Business.

**Note**: The basis for this document is the current OpenScape Business *V3R2.1*. Since OpenScape Business is constantly developed, input masks and interfaces as well as requirements may change in the future. The settings and entries described here then apply accordingly.

| System                | OpenScape Business      |
|-----------------------|-------------------------|
| Released with Version | V3R2.1                  |
| Keyyo SIP Trunk       | Features & Capabilities |
| Account (DID/Client)  | DID                     |
| Multisite             | yes - single trunk      |
| CLIP / CLIR           | yes / yes               |
| CLIP no Screening     | по                      |
| COLP                  | по                      |
| Call Forwarding (302) | No                      |
| DTMF (RFC2833/4733)   | yes                     |
| Codecs G711/G729      | yes / no                |
| T.38 Fax              | по                      |
| Secure trunk          | по                      |

# **Table of Contents**

| Information                                 |
|---------------------------------------------|
| Trunk Configuration Data provided by Keyyo4 |
| SIP Parameters 4                            |
| Firewall 4                                  |
| Voice services                              |
| Fax emission                                |
| Network Devices                             |
| Internet Access                             |
| Configuration Wizard                        |
| Internet Telephony                          |
| Define bandwidth (# Trunks)11               |
| Special phone numbers                       |
| DID configuration                           |
| Additional Configuration                    |
| License                                     |
| Route configuration14                       |
| Mandatory configuration in Expert Mode 15   |
| Codec Parameters                            |

# Table of History

| Date       | Version | Changes                                          |
|------------|---------|--------------------------------------------------|
| 31.05.2022 | 1.0     | Release for OpenScape Business V3R2              |
| 01.12.2022 | 1.1     | Release of profile for OpenScape Business V3R2.1 |
| 10.09.2024 | 1.2     | editorial changes                                |
|            |         |                                                  |

# Information

The *Keyyo* SIP Trunk will be released for the first time with OpenScape Business V3R2.

# Trunk Configuration Data provided by Keyyo

#### **SIP Parameters**

Mandatory parameters

- Authentication mechanism : MD5 digest (based on username / password)
- **Codecs**: G.711 A-Law (negotiated)
- SIP domain : keyyo.net
- SIP server port : 5060
- SIP realm : keyyo.net (provided by the server)
- Number format: E.164 (with or without "+")<sup>1)</sup>
- DTMF Mode : RFC 2833 (with Payload set to 101 in SDP)
- SIP management on WAN router : SIP ALG option disabled.
- NAT Keepalive : Should be adjusted regarding the router (30 seconds is OK for most)

#### Optional parameters

- STUN (on/off): off
- **Outbound proxy server** : keyyo.net
- Outbound proxy server port : By default
- **Registrar server** : keyyo.net
- **Registrar server port** : 5060
- Fax codecs :
  - Initial call: G.711 (A-Law)
  - Carrier: T38 with G.711 (A-Law) fallback

<sup>1)</sup> Number format in signalisation from/to proxies (for a OZABPQMCDU French number, that means 33ZABPQMCDU or +33ZABPQMCDU).

### **Firewall**

If you use a firewall, make sure the communications with the Keyyo platform are authorized.

#### Voice services

- IP address ranges: 83.136.161.0/24, 83.136.162.0/24, 83.136.163.0/24, and 83.136.164.0/24
- UDP ports: 5060, 8060, and from 35000 to 64999

#### Fax emission

- IP address ranges: 83.136.161.0/24 and 83.136.162.0/24
- TCP port: 21

## **Network Devices**

## Router/Switch

If you use devices not provided by *Keyyo*, make sure the following points are OK:

- IP fragmentation.
- Only one device doing NAT.
- Private IP addresses allocation (RFC 1918).

## VLAN

For enterprise deployments, it is recommended to use a VLAN (Virtual LAN) that will prioritize VoIP. packets for optimal use.

## CDP / LLDP

CDP (Cisco Discovery Protocol) and LLDP (Link Layer Discovery Protocol) features are not supported.

### **Internet Access**

Bandwidth

- Standard audio quality (G.729 codec): 45 kbit/s ATM i.e., 30 kbit/s IP (symmetrical).
- Premium audio quality (G.711 codec) and HD (G.722 codec): 110 kbit/s ATM i.e., 90 kbit/s IP
- (symmetrical).

#### Misc.

Using a proxy is not supported: The access to the Internet must be direct. Internet access aggregation and load balancing are not supported.

# **Configuration Wizard**

# **Internet Telephony**

# Go to Central Telephony – "Internet Telephony"

| Home Administrators      | Setup Expert mode Data Backup License Management Service Center                                                              |
|--------------------------|----------------------------------------------------------------------------------------------------|
| Setup                    |                                                                                                    |
| ▼ Wizards                | Central Telephony                                                                                                    |
| Basic Installation       |                                                                                                    |
| Network / Internet       | CO Trunk ISDN / Analog / ITSP                                                                                                |
| Telephones / Subscribers | Edit Point-to-multipoint connections (MSN) and PABX number for ISDN connections, and assignment of analog<br>and ITSP trunks |
| Central Telephony        |                                                                                                    |
| User Telephony           | Edit Access parameters of the Internet Telephony Service Provider (ITSP), e.g., user account, password, SIP                  |
| Security                 | station number                                                                                                    |
| UC Suite                 | Edit Voicemail<br>Access numbers for integrated voicemail. Set up of voicemail boxes                                         |
| Circuit                  | Phone Book / Speed Dialing                                                                                                   |
| Mass Data                | Edit Set up central speed-dial destinations for the system's internal phone book                                             |

#### Figure 1

The overview page appears for entering the location data. The most flexible type of configuration is to enter the Country code only.

| Setup - Wizards - Central Telephony - Internet Telephony                                                                                                    |                                                     |                              |             |
|----------------------------------------------------------------------------------------------------|-----------------------------------------------------|------------------------------|-------------|
|                                                                                                    | Over                                                | view                         |             |
| Note: changes done in expert mode must be reviewed/repeated after running<br>Note: At least the configuration of the 'Country code' is needed for features s | g through the wizard.<br>such as 'Internet telephor | ny' and 'MeetMe conference'. |             |
| PABX number                                                                                                    |                                                     |                              |             |
|                                                                                                    | Country code: 00                                    | 33                           | (mandatory) |
|                                                                                                    | Local area code:                                    |                              | (optional)  |
|                                                                                                    | PABX number:                                        |                              | (optional)  |

#### Figure 2

Click [OK & Next].

# Provider configuration and activation for Internet Telephony

# No call via Internet -> uncheck Use County specific view: *France* and select *Keyyo*

| Setup - Wizards                                              | - Central Telephony - Internet Tele      | phony                                  |                                     |  |  |
|--------------------------------------------------------------|------------------------------------------|----------------------------------------|-------------------------------------|--|--|
| Provider configuration and activation for Internet Telephony |                                          |                                        |                                     |  |  |
|                                                              |                                          | No call via Internet:                  |                                     |  |  |
|                                                              |                                          | Country specific view:                 | France v                            |  |  |
| Note: changes don                                            | te in expert mode must be reviewed/repea | ated after running through the wizard. |                                     |  |  |
|                                                              | Activate Provider                        |                                        | Internet Telephony Service Provider |  |  |
| Add                                                          |                                          | Other Provider                         |                                     |  |  |
| Edit                                                         |                                          | Bouygues                               |                                     |  |  |
| Edit                                                         |                                          | Broadcloud                             |                                     |  |  |
| Edit                                                         |                                          | CODEPI SIP-Trunk                       |                                     |  |  |
| Edit                                                         |                                          | COLT UK & Europe                       |                                     |  |  |
| Edit                                                         |                                          | COLT VPN                               |                                     |  |  |
| Edit                                                         |                                          | Completel                              |                                     |  |  |
| Edit                                                         |                                          | Foliateam Operateur                    |                                     |  |  |
| Edit                                                         |                                          | gnTel                                  |                                     |  |  |
| Edit                                                         |                                          | Hexatel                                |                                     |  |  |
| Edit                                                         |                                          | IP Directions                          |                                     |  |  |
| Edit                                                         |                                          | Jaguar Network Marseille               |                                     |  |  |
| Edit                                                         |                                          | Jaguar Network Paris                   |                                     |  |  |
| Edit                                                         |                                          | Кеууо                                  |                                     |  |  |
| Edit                                                         |                                          | MyStream                               |                                     |  |  |
| Figure 3                                                     |                                          |                                        |                                     |  |  |

Activate Provider and click on [Edit].

| on the next page the server dualesses are predefined. |
|-------------------------------------------------------|
|-------------------------------------------------------|

| Setup - Wizards - Central Telephony - Internet Telephony |                    |
|----------------------------------------------------------|--------------------|
| Internet Telephon                                        | y Service Provider |
| Provider Name:                                           | Кеууо              |
| Enable Provider:                                         |                    |
| Secure Trunk:                                            |                    |
| Domain Name:                                             | keyyo.net          |
| Transport protocol:                                      | udp v              |
| Provider Registrar<br>Use Registrar:                     |                    |
| IP Address / Host name:                                  | keyyo.net          |
| Port:                                                    | 0                  |
| Reregistration Interval at Provider (sec)                | 600                |
| Provider Proxy                                           |                    |
| IP Address / Host name:                                  | keyyo.net          |
| Port:                                                    | 0                  |
| Provider Outbound Proxy Use Outbound Proxy:              |                    |
| IP Address / Host name:                                  | keyyo.net          |
| Port:                                                    | 0                  |
| Provider Inbound Proxy Use Inbound Proxy:                |                    |
| IP Address / Host name:                                  | 0.0.0.0            |
| Port:                                                    | 0                  |

Figure 4

Click [OK & Next].

In the next dialog the specific customer SIP User data will be configured.

| Setup - Wizards - Central Telephony - Internet Telephony |                                       |
|----------------------------------------------------------|---------------------------------------|
|                                                          | Internet Telephony Stations for Keyyo |
|                                                          | Name of Internet Telephony Station    |
| Add                                                      | New Internet Telephony Station        |

Figure 5

Click on [Add].

Data provided by the technician:

Internet telephony station: Username

Authorization name: Username

is inserted here (e.g: 33175430236) is inserted here (e.g: 33175430236) provided by **Keyyo** 

Password: Password

provided by *Keyyo* 

**Default number**: Main number of connections. The default number is used as outgoing number when no DDI number is assigned to a station. (e.g: 33175430236). Usually, the **Lead Number** is entered here.

| Setup - Wizards -                                                                                                    | Central Teleph | ony - Internet Te | lephony     |                    |                   |   |
|----------------------------------------------------------------------------------------------------|----------------|-------------------|-------------|--------------------|-------------------|---|
|                                                                                                    |                |                   | Inter       | net Telephony      | Station for Keyyo |   |
|                                                                                                    |                |                   | Internet    | telephony station: | 33175430236       | ] |
|                                                                                                    |                |                   | Au          | uthorization name: | 33175430236       |   |
|                                                                                                    |                |                   |             | Password:          | •••••             |   |
|                                                                                                    |                |                   | c           | Confirm Password:  | •••••             |   |
| Call number assig                                                                                                    | nment          |                   | (Line subli |                    |                   |   |
|                                                                                                    |                |                   | Use publi   | c number (DID)     | · · · · ·         |   |
|                                                                                                    |                |                   |             | SP-multiple route: | 22175420225       |   |
|                                                                                                    |                |                   |             | Delaut Number.     | 331/3430236       |   |
| Default Number<br>ITSP as primary CO access<br>Enter one of the call numbers supplied by your network provider here. This will be used in outgoing calls as the calling party number in case no other number is available for the respective call.<br>All call numbers supplied by your network provider are to be entered within the trunk and telephones configuration (DID field) primary CO access. |                |                   |             |                    |                   |   |
|                                                                                                    |                |                   |             |                    |                   |   |
| Help                                                                                                    | Abort          | Back              | OK & Next   | Delete Data        |                   |   |

#### Figure 6

Enter the relevant data and click [OK & Next].

| Setup - Wizards - Central Tele | phony - Internet Telephony            |
|--------------------------------|---------------------------------------|
|                                | Internet Telephony Stations for Keyyo |
|                                | Name of Internet Telephony Station    |
| Edit                           | 33175430236                           |
| Edit                           | 33175430236                           |

#### Figure 7

Click [OK & Next]

| Setup - Wizards - Central Telephony - Internet Telephony                                                                                      |  |  |  |  |  |  |
|----------------------------------------------------------------------------------------------------|--|--|--|--|--|--|
| Call Number Assignment for Keyyo                                                                                                    |  |  |  |  |  |  |
| Name of Internet Telephony Station Internet Telephony Phone Number Direct inward dialing Use as PABX number for outgoing calls                |  |  |  |  |  |  |
| In order to complete the configuration please verify that the relevant user DIDs are set in stations.(Telephones / Subscribers configuration) |  |  |  |  |  |  |

# Figure 8

Click [OK & Next] (no input needed)

# The next page displays the different ITSPs again.

| Setup - | Wizards -  | Central Telepho     | ny - Internet Telep | hony                                  |            |                                     |
|---------|------------|---------------------|---------------------|---------------------------------------|------------|-------------------------------------|
|         |            |                     |                     | Provider configuration and            | activatior | n for Internet Telephony            |
|         |            |                     |                     | No call via Intern                    | et: 🗌      |                                     |
|         |            |                     |                     | Country specific vie                  | w: France  | • • •                               |
| Note: c | hanges dor | ne in expert mode i | must be reviewed/re | peated after running through the wiza | d.         |                                     |
|         |            | Activat             | te Provider         |                                       |            | Internet Telephony Service Provider |
|         | Add        |                     |                     | Other Provider                        |            |                                     |
|         | Edit       |                     |                     | Bouygues                              |            |                                     |
|         | Edit       | ]                   |                     | Broadcloud                            |            |                                     |
|         | Edit       |                     |                     | CODEPI SIP-Trunk                      |            |                                     |
|         | Edit       |                     |                     | COLT UK & Europe                      |            |                                     |
|         | Edit       |                     |                     | COLT VPN                              |            |                                     |
|         | Edit       |                     |                     | Completel                             |            |                                     |
|         | Edit       |                     |                     | Foliateam Operateur                   |            |                                     |
|         | Edit       |                     |                     | gnTel                                 |            |                                     |
|         | Edit       |                     |                     | Hexatel                               |            |                                     |
|         | Edit       |                     |                     | IP Directions                         |            |                                     |
|         | Edit       |                     |                     | Jaguar Network Marseille              |            |                                     |
|         | Edit       |                     |                     | Jaguar Network Paris                  |            |                                     |
|         | Edit       | ]                   | $\checkmark$        | Кеууо                                 |            |                                     |
|         | Edit       |                     |                     | MyStream                              |            |                                     |
|         | Edit       |                     |                     | OpenIP                                |            |                                     |
|         | Edit       |                     |                     | Orange Business Services SIP trun     | king       |                                     |
|         | Help       | Abort               | Back                | OK & Next Display                     | Status     |                                     |

# Figure 9

Click [OK & Next]

# **Define bandwidth (# Trunks)**

The amount of simultaneous Internet calls (**Assigned Lines**) must be aligned with the **Number of channels** assigned by *Keyyo* for this particular trunk. The information is provided from the technician at the time of the installation of the service.

| Setup - Wizards - Central Telephony - Internet Telephony                                                                                                    |                                    |                                 |                            |                                          | ×        |  |  |  |
|----------------------------------------------------------------------------------------------------|------------------------------------|---------------------------------|----------------------------|------------------------------------------|----------|--|--|--|
|                                                                                                    | O atting a fag Integral Talankanu  |                                 |                            |                                          |          |  |  |  |
|                                                                                                    | Settings for Inter                 | rnet Telephony                  |                            |                                          |          |  |  |  |
| Simultaneous Internet Calls                                                                                                    |                                    |                                 |                            |                                          |          |  |  |  |
| Available Lines for ITSP: 170                                                                                                    |                                    |                                 |                            |                                          |          |  |  |  |
| Please enter in field 'Upstream up to (Kbit/sec)' the Upstream of your Internet connection communicated by your Provider. You have typed in<br>Upstream up to (Kbps) = 20000 |                                    |                                 |                            |                                          |          |  |  |  |
| In the 'Change Feature> Internet Telephony' Assistant. This upstre<br>need to reduce this number of simultaneous calls.                                                      | am allows you to conduct up to 150 | 6 Internet phone calls simultan | eously. If the call qualit | ty deteriorates due to the network load, | you will |  |  |  |
| The number of simultaneous Internet Calls also depends on the licer                                                                                                    | nsing.                             |                                 |                            |                                          |          |  |  |  |
|                                                                                                    | Upstream up to (Kbps):             | 20000                           |                            |                                          |          |  |  |  |
| Numb                                                                                                    | er of Simultaneous Internet Calls: | 4                               | Distribute Lines           |                                          |          |  |  |  |
| Line assignment                                                                                                    |                                    |                                 |                            |                                          |          |  |  |  |
| Internet Telephony Service Provider                                                                                                    | Configure                          | ed Lines                        | Assigned Lines             |                                          |          |  |  |  |
| Кеууо                                                                                                    | 4                                  |                                 | 4                          |                                          |          |  |  |  |
|                                                                                                    |                                    |                                 |                            |                                          |          |  |  |  |
|                                                                                                    |                                    |                                 |                            |                                          |          |  |  |  |
|                                                                                                    |                                    |                                 |                            |                                          |          |  |  |  |
|                                                                                                    |                                    |                                 |                            |                                          |          |  |  |  |
|                                                                                                    |                                    |                                 |                            |                                          |          |  |  |  |
|                                                                                                    |                                    |                                 |                            |                                          |          |  |  |  |
|                                                                                                    |                                    |                                 |                            |                                          |          |  |  |  |
|                                                                                                    |                                    |                                 |                            |                                          |          |  |  |  |
|                                                                                                    |                                    |                                 |                            |                                          |          |  |  |  |
|                                                                                                    |                                    |                                 |                            |                                          |          |  |  |  |
|                                                                                                    |                                    |                                 |                            |                                          |          |  |  |  |
|                                                                                                    |                                    |                                 |                            |                                          |          |  |  |  |
| Help Abort Back OK & M                                                                                                    | lext                               |                                 |                            |                                          |          |  |  |  |
|                                                                                                    |                                    |                                 |                            |                                          |          |  |  |  |

#### Figure 10

Click [OK & Next]

# Special phone numbers

In this dialog it is possible to route special phone numbers. Please make sure that the numbers are routed to the primary trunk.

| - Wizards - Central Telephony - Int       | ernet Telephony                                      |                   |
|-------------------------------------------|------------------------------------------------------|-------------------|
|                                           | Special phone numbers                                |                   |
|                                           |                                                      |                   |
|                                           |                                                      |                   |
| e make sure that all special call humbers | are supported by the selected provider without fail. |                   |
| Special phone number                      | Dialed digits                                        | Dial over Provide |
| 1                                         | 0C112                                                | Keyyo 🗸           |
| 2                                         |                                                      | Кеууо 🗸           |
| 3                                         |                                                      | Кеууо 🗸           |
| 4                                         |                                                      | Кеууо 🗸           |
| 5                                         |                                                      | Кеууо 🗸           |
| 6                                         |                                                      | Кеууо 🗸           |
| 7                                         |                                                      | Keyyo 🗸           |
| 8                                         |                                                      | Keyyo 🗸           |
| 9                                         |                                                      | Keyyo v           |
| 10                                        |                                                      | Кеууо 🗸           |
| 11                                        |                                                      | Keyyo v           |
| 12                                        |                                                      | Keyyo v           |
| 13                                        |                                                      | Keyyo v           |
| 14                                        |                                                      | Keyyo v           |
| 15                                        |                                                      | Keyyo v           |
| 13<br>14<br>15                            |                                                      | Key<br>Key        |

#### Figure 11

## Click [OK & Next]

#### On next page status of ITSP is displayed.

| Setup - Wizards - Central Telephony - Internet Telephony |                  |                    |              | ×        |
|----------------------------------------------------------|------------------|--------------------|--------------|----------|
| Status for the                                           | e Internet Telep | phony Service Prov | vider (ITSP) |          |
| Provider                                                 |                  |                    | User         |          |
| Restart Keyyo                                            | Enabled          | 33175430236        | registered   | Diagnose |
|                                                          |                  |                    |              |          |
|                                                          |                  |                    |              |          |
| Help Abort Back Next                                     |                  |                    |              |          |

## Figure 12

### Click [Next]

"Exchange Line Seizure":

Select which trunk will access code 0. Enter the local area code without prefix digits (needed only when local area code was not entered in first step PBX number)

| Setup - Wizards - Central Telephony - Internet Telephony |                            |
|----------------------------------------------------------|----------------------------|
| Front Service Lines Continues                            | Exchange Line Seizure      |
| Exchange Line Seizure                                    | Trunk Access Code 0        |
|                                                          | Dial over Provider Keyyo 🗸 |

#### Figure 13

Click [OK & Next]

#### Overview with all configured "Outside line Seizure" are displayed.

| Setup - Wizards - Central Telephony - Internet Telepho | ny                                      |          |
|--------------------------------------------------------|-----------------------------------------|----------|
|                                                        | Seizure Code for the 'Outside line s    | Seizure' |
|                                                        | Seizure code for 'Outside line Seizure' |          |
| Кеууо                                                  | 0                                       |          |

#### Figure 14

Click [OK & Next] and on the next page [Finish]

# **DID configuration**

In this example the location data is chosen with the most flexible type of configuration: *Country code* only. Therefore in the DID Section, the full DID will need to be entered without the country code.

| Expert mode - Telephony Server |          |                   |             |            |           |                |                 |      | ×   |
|--------------------------------|----------|-------------------|-------------|------------|-----------|----------------|-----------------|------|-----|
| Station                        | <b>^</b> | Station           |             |            |           |                |                 |      |     |
| ▼ Station                      |          |                   |             | Edit Subco | ihas      |                |                 |      |     |
| UP0 Stations                   |          |                   |             | Luit Subsu |           |                |                 |      |     |
| ▼IP Clients                    |          | Callno            | DID         | First Name | Last Name | Display        | Туре            | Acti | ve  |
| System Clients                 |          | Search:           |             |            |           |                |                 |      |     |
| SIP Clients                    |          | Sourch.           |             |            |           |                |                 | ~    |     |
| RAS User                       |          |                   | II.         |            | 1         |                |                 |      | 011 |
| Deskshare User                 |          | $100 \rightarrow$ | 33175430847 | Digital    | -         | Digital        | UP0 Stations    |      | SLU |
| Analog Stations                |          | 101 $\rightarrow$ | 33175433282 | Analogica  | Fax       | Fax, Analogica | Analog Stations | ~    | 4SL |
| ISDN Stations                  |          | · →               | -           | Salon      | -         | Salon          | CMI Station     | ×    | SLU |
| DECT Stations                  |          | ·                 | -           | Dormitorio | -         | Dormitorio     | CMI Station     | ×    | SLL |
| VM/EVM Ports                   |          | 102 →             | 33175430236 | CP 600     | 1-        | CP 600         | System Client   | ~    | LAN |
| Virtual Stations               |          | 103 →             | 33175430838 | CP 400     | -         | CP 400         | System Client   | ×    | LAN |
| UC Applications                |          | 104 ->            | -           | CP 205     | -         | CP 205         | SIP Client      | ~    | LAN |
| Profiles/Templates             |          | 105 →             | -           | CP 400     | -         | CP 400         | System Client   | -    | LAN |
| DDI Extensions                 |          |                   |             |            |           | 32             | <b>H</b>        |      |     |

#### Figure 15

# **Additional Configuration**

# License

Add the "S2M/SIP Trunk" license to the SIP-Trunk

| Home       | Administrators       | Setup | Expert mode                                                   | Data Backup         | License Ma          | nagement         | Service C     | enter     |              |
|------------|----------------------|-------|---------------------------------------------------------------|---------------------|---------------------|------------------|---------------|-----------|--------------|
| License M  | lanagement           |       |                                                               |                     |                     |                  |               |           |              |
| License ir | formation            | C     | O Trunks                                                      |                     |                     |                  |               |           |              |
| Addition   | nal Products         |       |                                                               |                     |                     |                  |               |           |              |
| OpenSc     | ape Personal Edition | The   | access to central o                                           | ffice via PRI(S2m/T | 1) trunks or via In | ternet telephor  | y is licensed | by CO tru | unk licenses |
| Local U    | ser licenses         | CUT   |                                                               | Availab             | le licenses for SI  | P and PRI(S2m    | /T1) trunks:  | 0         |              |
| Overvie    | w                    | SIP   | trunks                                                        | The coeff           | mund mumber of      |                  | to mot calls  |           |              |
| IP User    |                      |       |                                                               | for e               | each Internet Tele  | phony Service    | Provider is:  | 4         |              |
| TDM User   |                      |       | License number of simultaneous Internet calls in this node: 4 |                     |                     |                  |               |           |              |
| Mobility   | y User               |       | License                                                       | demand for numbe    | r of simultaneous   | Internet calls i | n this node:  | 4 🗸       |              |
| Desksh     | are User             | PR    | (S2M/T1)                                                      |                     |                     |                  |               |           |              |
| CO Trunk   | 5                    |       | Type Slot                                                     | F                   | Port                | Feature          |               | D         | )emands      |
| System Li  | icenses              |       |                                                               |                     |                     |                  |               |           |              |

#### Figure 16

# **Route configuration**

Check "Add direction prefix incoming" and uncheck "Call No. with international / national prefix" In "No and type outgoing" select PABX Number

| Trunks/Routing  | Route         |                                                  |                      |
|-----------------|---------------|--------------------------------------------------|----------------------|
| Trunks          | Change Poute  | Change Douting Darameters                        | Special Parameter d  |
| ▼Route          | Change Route  | Change Routing Parameters                        | Special Parameter ci |
| ISDN            | Routing flags |                                                  |                      |
| Circuit         |               | Digit repetition on:                             |                      |
| Trk Grp. 3      |               | Analysis of second dial tone / Trunk monitoring: |                      |
| Trk Grp. 4      |               | , manyoo or occord and tener in an an an an      |                      |
| Trk Grp. 5      |               | Intercept per direction:                         |                      |
| Trk Grp. 6      |               | Over. service 3.1 kHz audio: 🗹                   |                      |
| Trk Grp. 7      |               | Add direction prefix incoming:                   |                      |
| UC Suite        |               |                                                  |                      |
| Trk Grp. 9      |               | Add direction prefix outgoing:                   |                      |
| Trk Grp. 10     |               | Call No. with international / national prefix:   |                      |
| Keyyo SIP       |               | Ringback tone to CO:                             |                      |
| Trk Grp. 13     |               | Name in CO:                                      |                      |
| Trk Grp. 14     |               |                                                  |                      |
| Trk Grp. 15     |               | Segmentation: yes                                | ~                    |
| Networking      |               | deactivate UUS per route:                        |                      |
| QSIG-Feature    |               |                                                  |                      |
| MSN assign      |               | Always use DSP:                                  |                      |
| ISDN Parameters |               |                                                  |                      |
|                 |               | Analog trunk seizure: no pause                   | ▼                    |
|                 |               | Trunk call pause: Pause 6 s                      | ~                    |
|                 |               | Type of seizure:                                 |                      |
|                 |               | Route type: CO 🗸                                 |                      |
|                 |               | No. and type, outgoing: PABX num                 | ber 🗸                |
|                 |               | Call number type: Direct inwa                    | rd dialing 🗸         |
|                 | Rerouting     |                                                  |                      |
|                 |               | Change route allowed:                            |                      |
|                 |               | Route optimize active: No                        | ~                    |

# Figure 17

# Mandatory configuration in Expert Mode

# **Codec Parameters**

Go to Expert Mode  $\rightarrow$  Telephony Server  $\rightarrow$  Voice Gateway  $\rightarrow$  Codec Parameters

To comply with the requirements of the *Keyyo* the following codec parameters **MUST** be changed:

- 1. Unsupported G729AB codec must be disabled.
- 2. G.729 disabled. Use G.711 only.
- 3. T38 fax protocol is not supported by *Keyyo*, fax is supported via G.711 only. For this you MUST disable T38 protocol

| Expert mode - Telephony Server                                                                                                    |                                                                                      |                                                                                     |                    |                       | R                                           |  |  |  |
|----------------------------------------------------------------------------------------------------|--------------------------------------------------------------------------------------|-------------------------------------------------------------------------------------|--------------------|-----------------------|---------------------------------------------|--|--|--|
| Voice Gateway                                                                                                    | Codec Parameters                                                                     |                                                                                     |                    |                       |                                             |  |  |  |
| ITSP Loc-ID Settings                                                                                                    |                                                                                      | Edit Codec Parameters                                                               |                    |                       |                                             |  |  |  |
| Codec Parameters                                                                                                    | Codec Priority Voice Activity Detection Frame Sir                                    |                                                                                     |                    |                       |                                             |  |  |  |
| Destination Codec Parameters     Internet Telephony Service Provider     Networking     SIPQ-Interconnection     Native SIP Server Trunk | G.711 A-law<br>G.711 µ-law<br>G.729A<br>G.729AB<br>Enhanced DSP Channels<br>T.38 Fax | Priority 1 v<br>(Priority 2 v)<br>(not used v)<br>Use G.711 only<br>T.38 Fax:       | VAD:               |                       | 20 v   msec     20 v   msec     20 v   msec |  |  |  |
|                                                                                                    | Max                                                                                  | Use FillBitRemoval:<br>. UDP Datagram Size for T.38 Fax (bytes):                    | 1472               |                       |                                             |  |  |  |
|                                                                                                    | T.30 Fax                                                                             | Error Correction Used for 1.38 Fax (UDP)<br>Enable ECM:                             | CIBUDPRedundancy V |                       |                                             |  |  |  |
|                                                                                                    | Misc.<br>REC2833                                                                     | ClearChannel:                                                                       | ۷                  | Frame Size: 20 v msec |                                             |  |  |  |
|                                                                                                    | Transmission o<br>Transmis                                                           | f Fax/Modem Tones according to RFC2833:<br>sion of DTMF Tones according to RFC2833: |                    |                       |                                             |  |  |  |
|                                                                                                    | Redundant Transmission                                                               | Payload Type for RFC2833:<br>of RFC2833 Tones according to RFC2198:                 | <br>101            |                       |                                             |  |  |  |
|                                                                                                    | Apply Undo Help                                                                      |                                                                                     |                    |                       |                                             |  |  |  |

#### Figure 18

After disabling T.38 OpenScape Business **MUST** be restarted.